1. Open Outlook Express.

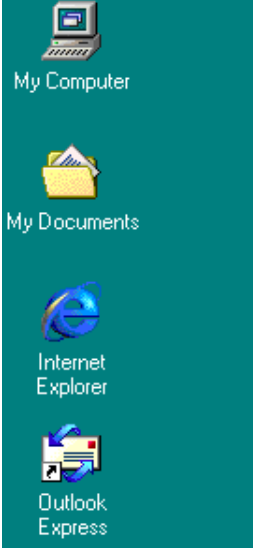

## 2. From the **Tools** menu select **Accounts**.

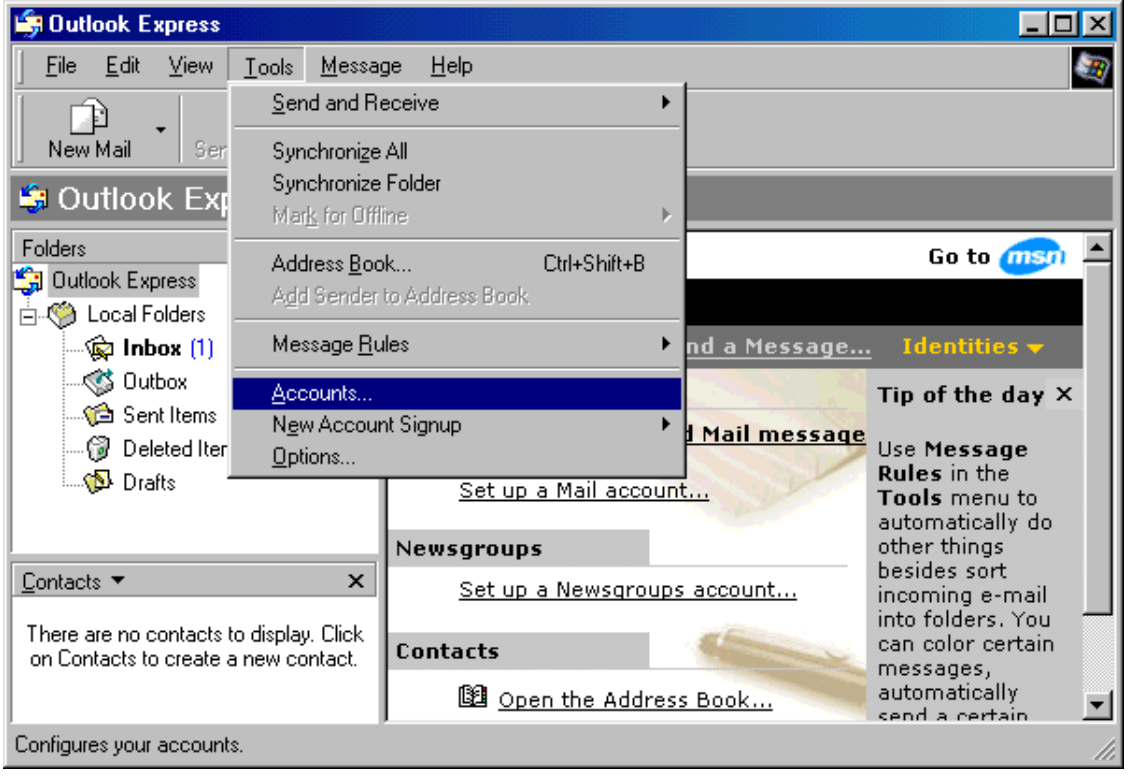

## 3. Select the **Mail** tab. Click **Add**.

| Internet Accounts |                 |            | ? ×                    |
|-------------------|-----------------|------------|------------------------|
| All Mail News Di  | rectory Service |            | <u>A</u> dd ►          |
| Account Typ       | e (             | Connection | <u>R</u> emove         |
|                   |                 |            | <u>Properties</u>      |
|                   |                 |            | Set as <u>D</u> efault |
|                   |                 |            | Import                 |
|                   |                 |            | Export                 |
|                   |                 |            | <u>S</u> et Order      |
|                   |                 |            | Close                  |

4. Enter your name in the **Display name** field. Click **Next**.

| Internet Connection Wizard                          |                                                                                         | ×     |
|-----------------------------------------------------|-----------------------------------------------------------------------------------------|-------|
| Your Name                                           |                                                                                         | ž     |
| When you send e-mail, yo<br>Type your name as you w | ur name will appear in the From field of the outgoing messag<br>ould like it to appear. | je.   |
| <u>D</u> isplay name:                               | Enter you name here                                                                     |       |
|                                                     | For example: John Smith                                                                 |       |
|                                                     |                                                                                         |       |
|                                                     |                                                                                         |       |
|                                                     |                                                                                         |       |
|                                                     |                                                                                         |       |
|                                                     | < <u>B</u> ack. <u>N</u> ext > Ca                                                       | ancel |

5. Enter your E-mail address in the E-mail address field. Click Next.

| Internet Connection Wizard            |                                                                 | ×     |
|---------------------------------------|-----------------------------------------------------------------|-------|
| Internet E-mail Address               |                                                                 | ž     |
| Your e-mail address is the a          | address other people use to send e-mail messages to you.        |       |
| I already have an e-ma                | il address that I'd like to use.                                |       |
| <u>E</u> -mail address:               | username@fkbnet.bm                                              |       |
| C I'd like to <u>s</u> ign up for a r | For example: someone@microsoft.com<br>new account from: Hotmail |       |
|                                       | < <u>B</u> ack <u>Next</u> > C.                                 | ancel |

6. Enter your Incoming and Outgoing mail server in the two fields. Enter the same server name in both fields.

If your e-mail address is in the form <u>username@fkbnet.bm</u>, enter **mail.fkbnet.bm** If your e-mail address is in the form <u>username@myhome</u>, enter **mail.myhome.bm** If your e-mail address is in the form <u>username@myoffice</u>, enter **mail.myoffice.bm** If your e-mail address is in the form <u>username@blessed.bm</u>, enter **mail.blessed.bm** Click **Next**.

| ernet Connection Wizard                                             |        |
|---------------------------------------------------------------------|--------|
| E-mail Server Names                                                 | 芯      |
| My incoming mail <u>s</u> erver is a POP3 server.                   |        |
| Incoming mail (POP3, IMAP or HTTP) server:<br>mail.fkbnet.bm        |        |
| An SMTP server is the server that is used for your outgoing e-mail. |        |
| Outgoing mail (SMTP) server:                                        |        |
| mail.fkbnet.bm                                                      |        |
|                                                                     |        |
|                                                                     |        |
|                                                                     |        |
| < <u>B</u> ack <u>N</u> ext>                                        | Cancel |

7. Enter your Account name and Password. Select Remember password. If you do not, you will have to enter the password each time you connect. Leave Log on using Secure Password Authentication (SPA) unchecked. Click Next.

| Internet Connection Wizard                                                                    |                                                                                                    | ×                    |
|-----------------------------------------------------------------------------------------------|----------------------------------------------------------------------------------------------------|----------------------|
| Internet Mail Logon                                                                           |                                                                                                    | $\frac{1}{\sqrt{2}}$ |
| Type the account name and                                                                     | l password your Internet service provider has given you.                                                             |                      |
| Account name:                                                                                 | username@fkbnet.bm                                                                                                   | _                    |
| <u>P</u> assword:                                                                             | *****                                                                                                    | -                    |
|                                                                                               | Remember pass <u>w</u> ord                                                                                           |                      |
| If your Internet service provi<br>(SPA) to access your mail ac<br>Authentication (SPA)' check | der requires you to use Secure Password Authentication<br>ccount, select the 'Log On Using Secure Password<br>. box. |                      |
| Log on using <u>S</u> ecure Pa                                                                | ssword Authentication (SPA)                                                                                          |                      |
|                                                                                               |                                                                                                    |                      |
|                                                                                               |                                                                                                    |                      |
|                                                                                               |                                                                                                    |                      |
|                                                                                               | < <u>B</u> ack <u>Next&gt;</u> Ca                                                                                    | ancel                |

## 8. Click Finish.

| Internet Connection Wizard                                                           | ×      |
|--------------------------------------------------------------------------------------|--------|
| Congratulations                                                                      | ×      |
| You have successfully entered all of the information required to set up your accourt | ıt.    |
| To save these settings, click Finish.                                                |        |
|                                                                                      |        |
|                                                                                      |        |
|                                                                                      |        |
|                                                                                      |        |
|                                                                                      |        |
|                                                                                      |        |
|                                                                                      |        |
|                                                                                      |        |
| < <u>B</u> ack Finish                                                                | Cancel |

9. Highlight the newly created mail account. Click **Properties**.

| Internet Accounts |                   |                             | ? ×                                                                                     |
|-------------------|-------------------|-----------------------------|-----------------------------------------------------------------------------------------|
| All Mail News     | Directory Service | Connection<br>Any Available | Add →<br><u>R</u> emove<br><u>Properties</u><br>Set as <u>D</u> efault<br><u>Import</u> |
|                   |                   |                             | <u>S</u> et Order<br>Close                                                              |

10. Select the **Connection** tab. Check the **Always connect to this account using** box. Select the dial-up account you use to connect to FKBNet.

| 😪 mail.fkbnet.bm Properties 🛛 🔋 🔀                                                                   |
|----------------------------------------------------------------------------------------------------|
| General Servers Connection Security Advanced                                                        |
|                                                                                                    |
|                                                                                                    |
| specific dial-up connection, you may override your default<br>Internet Explorer connection setting. |
| Always connect to this account using:                                                               |
| FKBNet 💌                                                                                            |
| Settings Add                                                                                        |
|                                                                                                    |
|                                                                                                    |
|                                                                                                    |
|                                                                                                    |
|                                                                                                    |
|                                                                                                    |
|                                                                                                    |
|                                                                                                    |
|                                                                                                    |
| OK Cancel Apply                                                                                     |

11. Select the **Servers** tab. Check the **My server requires authentication** box. Click **OK**.

| RESIDENT Properties                          |                    |                     | ? ×   |
|----------------------------------------------|--------------------|---------------------|-------|
| General Servers Connec                       | tion ∫ Security    | Advanced            | Ì.,   |
| Server Information ———                       |                    |                     |       |
| <u>My</u> incoming mail server               | is a POP3          | server.             |       |
| Incoming mail (POP3):                        | mail.fkbnet.br     | n                   |       |
| O <u>u</u> tgoing mail (SMTP):               | mail.fkbnet.br     | n                   |       |
| Incoming Mail Server                         |                    |                     |       |
| A <u>c</u> count name:                       | username@fkbnet.bm |                     |       |
| Password:                                    | ******             |                     |       |
|                                              | Remember           | r pass <u>w</u> ord |       |
| Log on using <u>S</u> ecure                  | e Password Au      | thentication        |       |
| Outgoing Mail Server                         |                    |                     |       |
| ✓ My ser⊻er requires authentication Settings |                    |                     |       |
|                                              |                    |                     |       |
|                                              |                    |                     |       |
|                                              |                    |                     |       |
|                                              | ок                 | Cancel              | Apply |

12. Click Close.